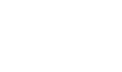

## Manager Self Service – Employee Snapshot

Using the Manager Self Service – Employee Snapshot page, managers can view information on all direct reports by drilling down on a selected employee.

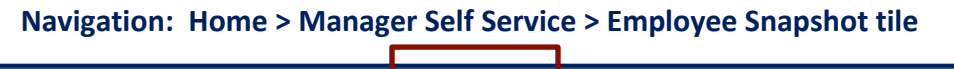

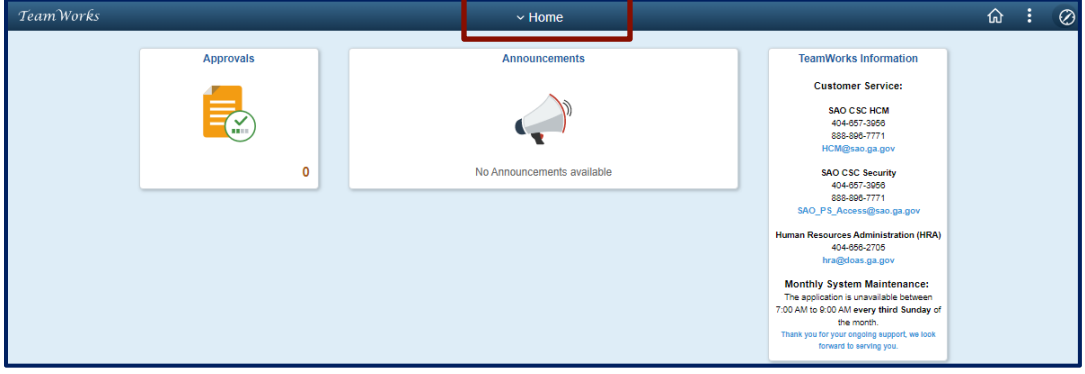

Click on the Home link (located at the top of the page)

| TeamWorks |           | <ul> <li>→ Home</li> </ul>                                                          |                                                                                                    | ŵ | : | Ø |
|-----------|-----------|-------------------------------------------------------------------------------------|----------------------------------------------------------------------------------------------------|---|---|---|
|           | Approvals | Home<br>Manager Self Service<br>Employee Self Service<br>No Announcements available | TeamWorks Information<br>Customer Service<br>BAO CSC HCM<br>44-657-3666<br>888-88-7771<br>HCM@seeg.apv<br>SAO CSC Security<br>44-657-3666<br>888-88-7771<br>HCM@seeg.apv<br>44-657-3666<br>888-88-7771<br>SAO TSC Security<br>44-657-3666<br>888-88-777<br>HCM@seeg.apv<br>SAO CSC Security<br>44-657-3666<br>888-88-777<br>HCM@seeg.apv<br>SAO CSC Security<br>44-657-3666<br>888-88-777<br>HCM@seeg.apv<br>SAO CSC Security<br>44-657-3666<br>88-867-778<br>HCM@seeg.apv<br>HCMMSC Security<br>HCMMSC Security<br>HCMM |   |   |   |

Select Manager Self Service

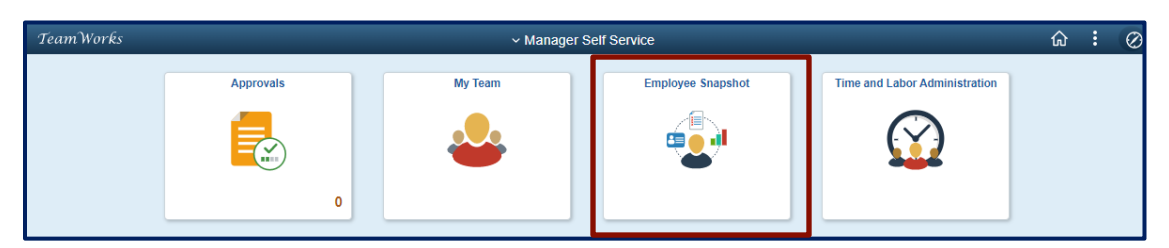

Select the Employee Snapshot tile

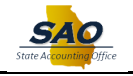

| ✓ Manager Self Service                      | Employee Snapshot |                        | :           | $\oslash$ |
|---------------------------------------------|-------------------|------------------------|-------------|-----------|
| Search Options                              |                   |                        |             | _         |
| Select Employee                             |                   |                        | 1 rov<br>↑↓ | ]         |
| Name / Title / ID                           | Directs / Total   | Department             |             |           |
| Test Accountant<br>Accountant 1<br>01141467 |                   | Finance Shared Service | >           |           |
|                                             |                   |                        |             |           |

# Select the appropriate **employee** to view

| K Manager Self Service                                                       |                            | Employee Snapshot   |                                          |                                                                  |  |  |  |  |  |
|------------------------------------------------------------------------------|----------------------------|---------------------|------------------------------------------|------------------------------------------------------------------|--|--|--|--|--|
| Test Accountant ⊙           Accountant 1           Select Different Employee |                            |                     |                                          |                                                                  |  |  |  |  |  |
| 📰 Summary                                                                    | Summary                    |                     |                                          |                                                                  |  |  |  |  |  |
| J Promotion Readiness                                                        | Performance                | Compensation        | Job Details                              | Licenses and Certifications                                      |  |  |  |  |  |
| 🍕 Compensation Review                                                        | 5-Exceptional              | 65.000.00 USD       | 0.2 0.2                                  |                                                                  |  |  |  |  |  |
| Performance Review                                                           | Performer                  | Current Base Salary | Years of Service Years in Current<br>Job | There are no licenses and<br>certifications for Test Accountant. |  |  |  |  |  |
|                                                                              | Period Oct 2022 - Jun 2023 | Last Change None    |                                          |                                                                  |  |  |  |  |  |
|                                                                              |                            |                     |                                          |                                                                  |  |  |  |  |  |

- From the Summary section (located in the middle of the page), select the appropriate tile:
  - $\circ$  Performance
  - Compensation
  - o Job Details
  - Licenses and Certifications

#### **Summary – Performance Tile**

After clicking on the **Performance** tile, the Performance History page appears. This is a snapshot of the employee's historical performance reviews.

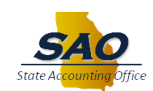

| Kanager Self Service                                           | Employee Snapshot     | ŵ                        | : Ø    |
|----------------------------------------------------------------|-----------------------|--------------------------|--------|
| Test Accountant ③<br>Accountant 1<br>Select Different Employed | Performance History × |                          |        |
| Summary                                                        | 6                     |                          |        |
| Section Readiness                                              | 5                     | nses and Certification   | ns     |
| Scompensation Review                                           | 4                     | ara ara na licancas an   | d      |
| Performance Review                                             | 3                     | cations for Test Account | itant. |
|                                                                | 2                     |                          |        |
|                                                                | 1 Jun 2023            |                          |        |

#### Summary – Compensation Tile

After clicking on the **Compensation** tile, the Compensation page appears. This snapshot displays the employee's current base salary and when the employee's base salary was last changed.

**Note:** If an **upward pointing arrow** is displayed on the Compensation tile, this indicates the employee received a salary increase. If a **downward pointing arrow** is displayed, this indicates the employee received a decrease in pay. If **no change exists**, the tile reads **Last Change None**.

| Kanager Self Service      |                      | Employee Snapshot |               |                      |                      |   |                          |      |  |  |
|---------------------------|----------------------|-------------------|---------------|----------------------|----------------------|---|--------------------------|------|--|--|
| Test Accountant 😔         |                      |                   |               |                      |                      | _ |                          |      |  |  |
| Select Different Employee |                      |                   | Co            | ompensation          |                      | × |                          |      |  |  |
|                           | Current Salary       | Salary History    | Total Rewards |                      |                      |   |                          |      |  |  |
| Summary                   |                      |                   |               |                      |                      |   |                          |      |  |  |
| Section Readiness         |                      |                   |               |                      |                      |   | nses and Certification   | 5    |  |  |
| Compensation Review       |                      |                   | Annual Base   | Salary 65,000.00 USD |                      |   |                          |      |  |  |
|                           |                      |                   |               |                      | Compa-Ratio:1.53     |   | ere are no licenses and  |      |  |  |
| Z Performance Review      |                      |                   |               | 67.04                | 50 005 00            |   | ations for Test Accounta | ant. |  |  |
|                           | 32,248.75<br>Minimum |                   | 42,41<br>Midş | point                | S2,683.32<br>Maximum |   |                          |      |  |  |
|                           |                      |                   |               |                      |                      |   |                          |      |  |  |
|                           |                      |                   |               |                      |                      |   |                          | _    |  |  |

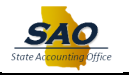

| ✓ Manager Self Service                                                                                                    | Employee Snapshot                                                                           | <u>ش</u> : ۵                                                                       | Ð |
|----------------------------------------------------------------------------------------------------|---------------------------------------------------------------------------------------------|------------------------------------------------------------------------------------|---|
| Manager Self Service      Test Accountant ①     Accountant 1     Select Different Employee      Summary      Promotion Readiness      Compensation Review      Performance Review | Employee Snapshot Compensation × Compensation                                               | nses and Certifications<br>are are no licenses and<br>cations for Test Accountant. | 3 |
|                                                                                                    | 2018 2019 2020 2021 2022<br>Salary Range Midpoint   Actual Salary View Compensation History |                                                                                    |   |

Summary – Job Details

After clicking on the **Job Details** tile, the Job Details page appears. This snapshot displays a summary of the employee's job history.

| Kanager Self Service                                    |                             | Employee Snapshot              | ŵ <b>:</b>                  | $\oslash$ |
|---------------------------------------------------------|-----------------------------|--------------------------------|-----------------------------|-----------|
| Test Accountant  Accountant 1 Select Different Employee |                             | Job Details ×                  |                             |           |
| Summary                                                 | Job Information Job History |                                |                             |           |
| AT Promotion Readiness                                  | Position Title              | Accountant 1                   | nses and Certifications     |           |
| -                                                       | Business Unit               | State Accounting Office Bus Un |                             |           |
| S Compensation Review                                   | Department                  | Finance Shared Service         | are are no licenses and     |           |
| Performance Review                                      | Location                    | 30334 Fulton Atlanta           | ations for Test Accountant. |           |
|                                                         | Job Title                   | Accountant 1                   |                             |           |
|                                                         | Job Code                    | FIP020                         |                             | ł         |
|                                                         | Full/Part Time              | Full-Time                      |                             |           |
|                                                         | Standard Hours              | 40.00                          |                             |           |
|                                                         | HR Status                   | Active                         |                             |           |
|                                                         | Org Relationship            | Employee                       |                             |           |
|                                                         | Years of Service            | 0.2                            |                             |           |
|                                                         | Last Start Date             | 10/01/2022                     |                             |           |
|                                                         | Years in Current Job        | 0.2                            |                             |           |
|                                                         | Date in Current Job         | 10/01/2022                     |                             |           |
|                                                         |                             |                                |                             |           |

| ✓ Manager Self Service                                       |                     | Employee Snapshot    |              | <u>ہ</u>                                            | 0    |
|--------------------------------------------------------------|---------------------|----------------------|--------------|-----------------------------------------------------|------|
| Test Accountant<br>Accountant 1<br>Select Different Employee |                     | Job Details          | ×            |                                                     |      |
| C Cummany                                                    | Job Information Job | History              |              | _                                                   |      |
| Summary                                                      | Job Title           | Dates                | Years in Job |                                                     |      |
| AT Promotion Readiness                                       | Accountant 1        | 10/01/2022 - Present | 0.2          | nses and Certification                              | s    |
| 5 Compensation Review                                        |                     |                      |              |                                                     |      |
| Performance Review                                           |                     |                      |              | ere are no licenses and<br>cations for Test Account | ant. |

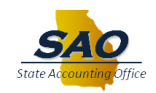

### **Summary – Licenses and Certifications**

After clicking on the **Licenses and Certifications** tile, the Licenses and Certifications page appears. This example is a view of the licenses and certifications held by an employee.

**Note:** This information will vary per each agency.

| Licenses and Certifications |                                |            |                 |   |  |  |  |  |
|-----------------------------|--------------------------------|------------|-----------------|---|--|--|--|--|
| Alert                       | License or Certification       | Issue Date | Expiration Date |   |  |  |  |  |
| A Expiring Soon             | Certified Public Accountant    | 06/01/2015 | 06/01/2018      | > |  |  |  |  |
| A Expiring Soon             | Certified General Accountant   | 05/21/2015 | 05/21/2018      | > |  |  |  |  |
| Expired                     | Finance Analyst Certification  | 04/17/2013 | 04/17/2018      | > |  |  |  |  |
|                             | WHIMIS Safety Associate        | 03/28/2017 |                 | > |  |  |  |  |
|                             | Assoc Chartered Certif Accntnt | 01/30/2009 |                 | > |  |  |  |  |

#### **Summary Links**

From the **Summary** links section (located along the left side of the page), the manager can drill down to view the following page components:

- Promotion Readiness
- Compensation Review
- Performance Review

**Note:** This information will vary per each agency.

| ✓ Manager Self Service                                         |                            | 6 : Ø               |                                          |                                     |
|----------------------------------------------------------------|----------------------------|---------------------|------------------------------------------|-------------------------------------|
| Test Accountant ⊗<br>Accountant 1<br>Select Different Employee |                            |                     |                                          |                                     |
| 📰 Summary                                                      | Summary                    |                     |                                          |                                     |
| Promotion Readiness                                            | Performance                | Compensation        | Job Details                              | Licenses and Certifications         |
|                                                                | 5-Exceptional              | 65,000.00 USD       | 0.2 0.2                                  | There are no licenses and           |
| Performance Review                                             | Performer                  | Current Base Salary | Years of Service Years in Current<br>Job | certifications for Test Accountant. |
|                                                                | Period Oct 2022 - Jun 2023 | Last Change None    |                                          |                                     |
|                                                                |                            |                     |                                          |                                     |

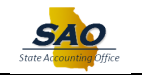

# **Summary – Promotion Readiness**

After clicking on the **Promotion Readiness** link, managers can view an analysis of promotion readiness for an employee using a combination of the following tiles:

- Current Salary
- Job Competencies
- Salary History
- Performance History
- Personal Competencies
- > Learning
- Job History

Note: This information will vary per each agency.

|                                                                                                    |                                                             | Employee Snapshot                |                                                     |                                                                                                    | ໌                            |                         |
|----------------------------------------------------------------------------------------------------|-------------------------------------------------------------|----------------------------------|-----------------------------------------------------|----------------------------------------------------------------------------------------------------|------------------------------|-------------------------|
| Content of the second second s |                                                             |                                  |                                                     |                                                                                                    |                              |                         |
| Summary                                                                                                    | Promotion Readiness                                         |                                  |                                                     |                                                                                                    |                              |                         |
| Promotion Readiness                                                                                                    | Current                                                     | Salary                           |                                                     | Salary History                                                                                        |                              |                         |
| Compensation Review                                                                                                    | Annual Base Salary                                          | 65,000.00 USD                    | 70K                                                 |                                                                                                    | 7                            |                         |
| Performance Review                                                                                                    |                                                             | Compa-Ratio:1.53                 | g SOK                                               |                                                                                                    |                              |                         |
|                                                                                                    | 32,248.75 42,4<br>Minimum Midg                              | 67.04 52,685.32<br>point Maximum | 40K                                                 |                                                                                                    | 1                            |                         |
|                                                                                                    |                                                             |                                  | ð <sub>20K</sub>                                    |                                                                                                    |                              |                         |
|                                                                                                    |                                                             |                                  | 10K<br>0 —                                          |                                                                                                    |                              |                         |
|                                                                                                    |                                                             |                                  | 201                                                 | 8 2019 2020 2021                                                                                      | 2022                         |                         |
|                                                                                                    |                                                             |                                  |                                                     | <ul> <li>Salary Range Midpoint <ul> <li>Actual S</li> </ul> </li></ul>                                | alary                        |                         |
|                                                                                                    |                                                             |                                  |                                                     | <ul> <li>Salary Range Midpoint          <ul> <li>Actual S</li> </ul> </li> </ul>                      | ialary                       |                         |
|                                                                                                    |                                                             |                                  |                                                     | <ul> <li>Salary Range Midpoint <ul> <li>Actual S</li> </ul> </li></ul>                                | lalary                       |                         |
|                                                                                                    |                                                             |                                  |                                                     | <ul> <li>Salary Range Midpoint          <ul> <li>Actual S</li> </ul> </li> </ul>                      | alary                        |                         |
|                                                                                                    | D                                                           |                                  | View Grid                                           | <ul> <li>Selary Range Midpoint</li> <li>Actual S</li> <li>V</li> </ul>                                | alary<br>/iew Compensation   | Histor                  |
|                                                                                                    | I)<br>Performanc                                            | e History                        | View Grid                                           | Selary Range Midpoint      Actual S      Job History                                                  | ialary                       | Histor                  |
|                                                                                                    | Performance                                                 | e History                        | View Grid                                           | Selary Range Midpont     Actual S      Job History      Dates                                         | few Compensation<br>Years i  | Histor                  |
|                                                                                                    | Performanc<br>2                                             | e History                        | View Grid<br>Job Title<br>Accountant 1              | Salary Range Hidgoot     Actual S      U      Job History      Dates      10/01/2022 - Present        | few Compensation<br>Years i  | Histor<br>In Job<br>0.2 |
|                                                                                                    | D Performance                                               | e History                        | View Grid<br>Job Title<br>Accountant 1              | Salary Reger Midport     Actual S     Job History     Dates     10/01/2022 - Present                  | few Compensation<br>Years i  | Histor<br>in Job<br>0.2 |
|                                                                                                    | Performance                                                 | e History                        | View Grid                                           | Salary Regist Motion     Actual S     Job History     Dates     10/01/2022 - Present                  | fiew Compensation<br>Years I | Histor<br>In Job<br>0.2 |
|                                                                                                    | Performanc<br>6<br>2                                        | e History                        | View Grid<br>Job Title<br>Accountant 1<br>View More | Salary Regist Motion     Actual S     Job History     Dates     10/01/2022 - Present                  | few Compensation<br>Years I  | Histor<br>In Job<br>0.2 |
|                                                                                                    | Performance 6 5 4 3 2                                       | e History                        | View Grid<br>Job Title<br>Accountant 1<br>View More | Salary Regist Modernt     Actual S     Job History     Job History     Dates     10/01/2022 - Present | few Compensation<br>Years I  | Histor<br>in Job<br>0.2 |
|                                                                                                    | Performance                                                 | e History                        | View Grid<br>Job Title<br>Accountant 1<br>View More | Salary Regist Motion     Actual S     Job History     Dates     10/01/2022 - Present                  | few Compensation<br>Years i  | Histor<br>in Job<br>0.2 |
|                                                                                                    | Performance<br>6<br>5<br>4<br>4<br>2<br>2<br>1<br>2,00 2027 | e History                        | View Grid<br>Job Title<br>Accountant 1<br>View Mare | Salary Ruges Midgont     Actual S     Job History     Job History     Dates     10/01/2022 - Present  | feer Compensation            | in Job                  |
|                                                                                                    | Performance<br>6<br>5<br>4<br>2<br>1<br>3.0r 2223           | e History                        | View Ond<br>Job Title<br>Accountant 1<br>View More  | Salary Ruges Midgent     Actual S     Job History     Dates     1001/2022 - Present                   | New Compensation             | Histor<br>in Job<br>0.2 |

Summary – Compensation Review

After clicking on the **Compensation Review** link, this page provides an overview of the employee's compensation information using a combination of the following tiles:

- Current Salary
- Bonus Earnings
- Salary History
- Performance History

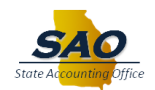

- > Total Rewards
- Employee Impact

Note: This information will vary per each agency.

| Employee Snapshot                                                         |             |                         |                  | View Co          | ompensatio       | n History   |           |                                           |               | ŵ             | : | Ø |
|---------------------------------------------------------------------------|-------------|-------------------------|------------------|------------------|------------------|-------------|-----------|-------------------------------------------|---------------|---------------|---|---|
| Accountant 1<br>Select Different Employee                                 |             |                         |                  |                  |                  |             |           |                                           |               |               |   |   |
| Apply Reset                                                               | Vie<br>► Vi | w Compensa<br>iew Chart | ation History    |                  |                  |             |           |                                           |               |               |   |   |
| Grid Display Options Salary Frequency                                     | Dat         | te of<br>ange           | Amount           | Salary<br>Change | Salary<br>Change | Source      | Туре      | Currency                                  | Job Title     |               |   |   |
| Annual View In Preferred Currency V                                       | 10/0        | 01/2022                 | 65,000.00        | Amount           | 0.0              | Base Salary | Hire      | USD                                       | Accountant 1  |               | > |   |
| Filter Options     Source                                                 |             |                         |                  |                  |                  |             |           |                                           |               |               |   |   |
| Type                                                                      |             |                         |                  |                  |                  |             |           |                                           |               |               |   |   |
| Job Title Time Period                                                     |             |                         |                  |                  |                  |             |           |                                           |               |               |   |   |
| All                                                                       | "           |                         |                  |                  |                  |             |           |                                           |               |               |   |   |
| ✓ Manager Self Service           Test Accountant ⊙           Accountant 1 |             | -                       | -                | Em               | ployee Snap      | oshot       | -         | _                                         | -             | ଜ <b>:</b>    | 0 |   |
| Select Different Employee                                                 | F           | Promotion Re            | adiness          |                  |                  |             |           |                                           |               |               |   | I |
| AT Promotion Readiness                                                    |             |                         | Currer           | nt Salary        |                  |             |           | Salary History                            | 1             |               | Î | 1 |
| Scompensation Review                                                      |             |                         | Annual Base Sala | ry 65,000.00     | USD<br>Compa-R   | atio:1.53   | 70K       |                                           | /             |               |   | 1 |
| Performance Review                                                        |             | 32,248.75<br>Minimum    |                  | Salary           | y History D      | etails      | <u> </u>  |                                           | 11            |               |   | I |
|                                                                           |             |                         | Year Job         | Title            | An               | ual Salary  | Midpoint  |                                           |               |               |   |   |
|                                                                           |             |                         | 2022 Acco        | untant 1         | ~                | 65,000.00   | 42,467.00 | 2019 2020                                 | 2021 2022     |               |   | 1 |
|                                                                           |             |                         | 2021             |                  |                  |             |           | <ul> <li>Salary Range Midpoint</li> </ul> | Actual Salary |               |   | 1 |
|                                                                           |             |                         | 2020             |                  |                  |             |           |                                           |               |               |   | 1 |
|                                                                           |             |                         | 2019             |                  |                  |             |           |                                           | View Compensa | ation History |   | 1 |
|                                                                           |             |                         | 2018             |                  |                  |             |           |                                           |               |               |   | I |
|                                                                           |             | 6                       |                  |                  |                  |             |           | Job History Dates                         | Ye            | ars in Job    |   | I |
|                                                                           |             | 5                       |                  |                  |                  |             |           | 10/01/2022 - Present                      |               | 0.2           |   |   |

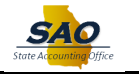

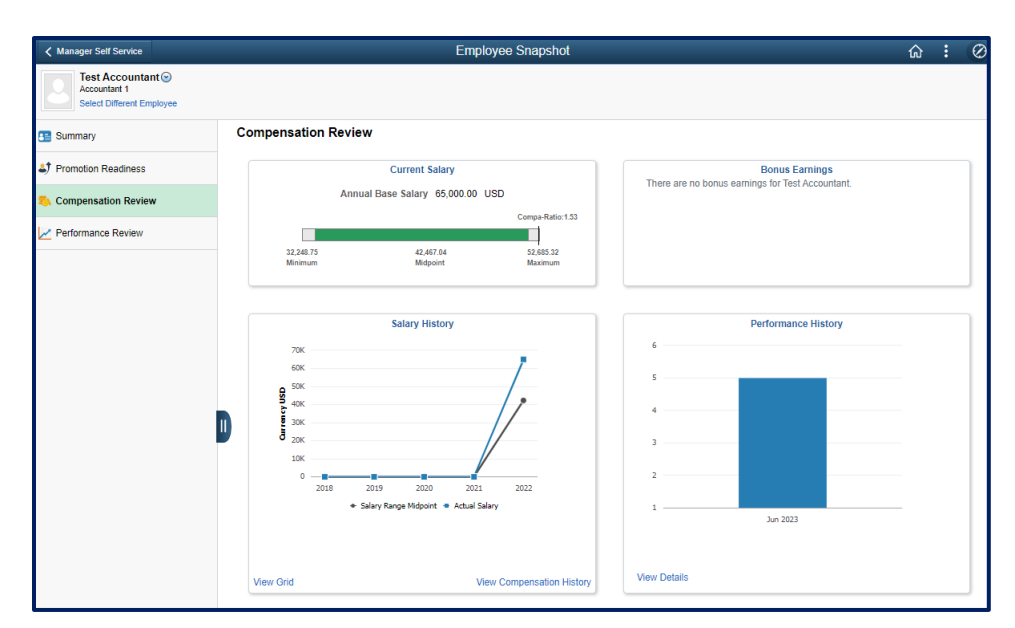

**Summary – Performance Review** 

After clicking on the **Performance Review** link, this page provides and overview of the employee's overall performance using a combination of the following tiles:

- Performance History
- > Responsibilities
- > Special Projects
- ➢ E&G Special Projects
- Personal Competencies
- Licenses and Certifications
- Job Competencies

**Note:** This information will vary per each agency.

| Manager Self Service                        | Employee Snapshot                            |                                                                                              |  |  | $\oslash$ |
|---------------------------------------------|----------------------------------------------|----------------------------------------------------------------------------------------------|--|--|-----------|
| Accountant 1<br>Select Different Employee   |                                              |                                                                                              |  |  |           |
| 📰 Summary                                   | Performance Review                           |                                                                                              |  |  |           |
| Promotion Readiness     Compensation Review | Performance History 6                        | Licenses and Certifications<br>There are no licenses and certifications for Test Accountant. |  |  |           |
| Performance Review                          | 5<br>4<br>2<br>1<br>Jun 2023<br>View Details |                                                                                              |  |  |           |

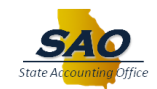

| Kanager Self Service                                           |                           | Emp                 | oloyee Snapsh | iot                  |                                             |                    | ŵ | : | $\oslash$ |
|----------------------------------------------------------------|---------------------------|---------------------|---------------|----------------------|---------------------------------------------|--------------------|---|---|-----------|
| Test Accountant ⊗<br>Accountant 1<br>Select Different Employee |                           |                     |               |                      |                                             |                    |   |   |           |
| 📰 Summary                                                      | Performance Review        |                     |               |                      |                                             |                    |   |   |           |
| Promotion Readiness Compensation Review                        | 6                         | Performance History |               | The                  | Licenses<br>re are no licenses and certific | and Certifications |   |   |           |
| Performance Review                                             | 5                         | Perfo               | rmance Histo  | ry                   |                                             | ×                  |   |   |           |
|                                                                | Document Type             | Period              | Job Title     | Rating               | Manager                                     |                    |   |   |           |
|                                                                | Annual Performance Review | Oct 2022 - Jun 2023 | Accountant 1  | 5-Exceptional Perfor | mer Test Manager ;                          | ·)                 |   |   |           |